## Hope Network Online

HOW TO GUIDE

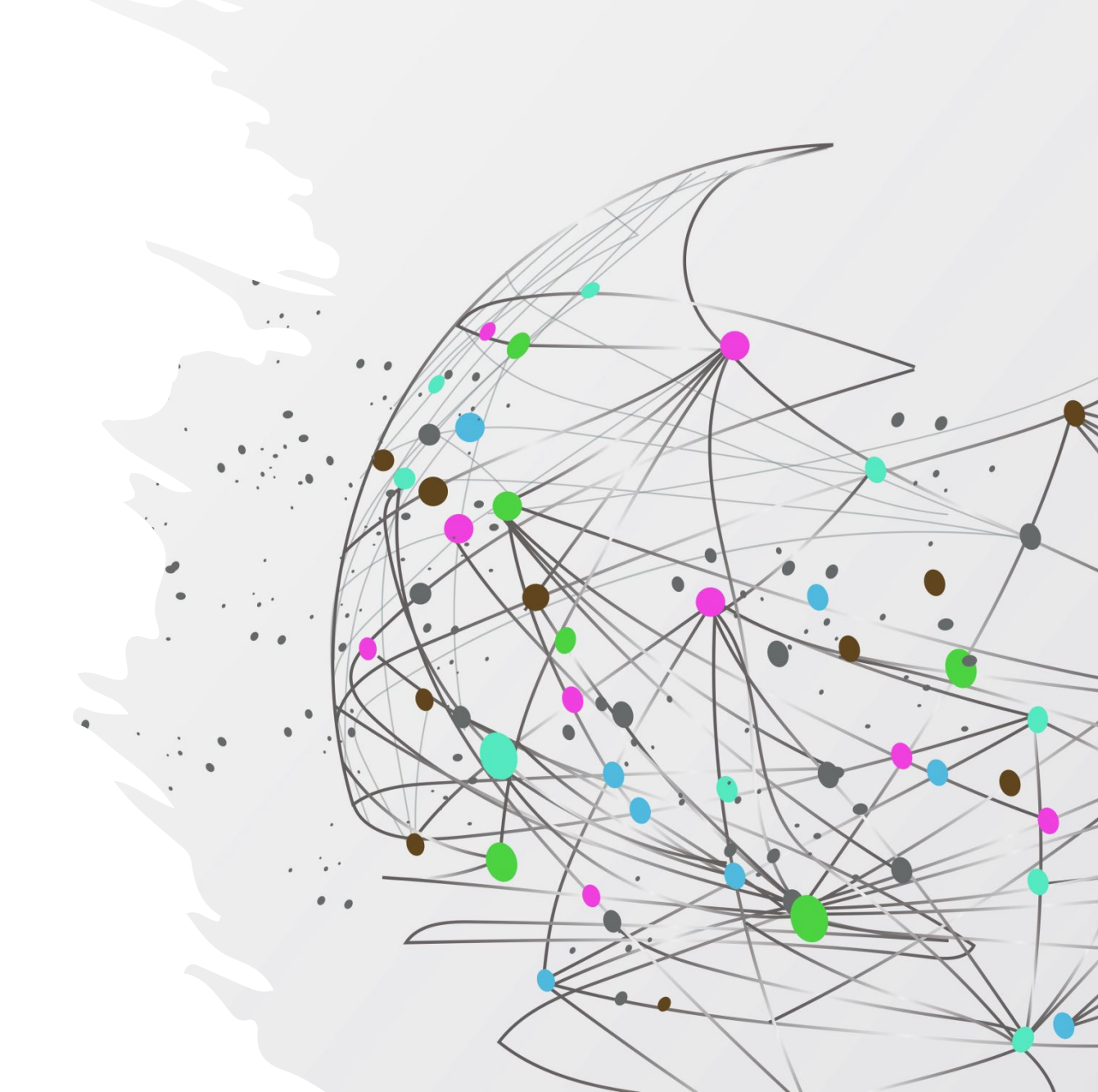

#### After purchasing your course, return to the hopenetworkonline.com homepage and click the My Courses Link

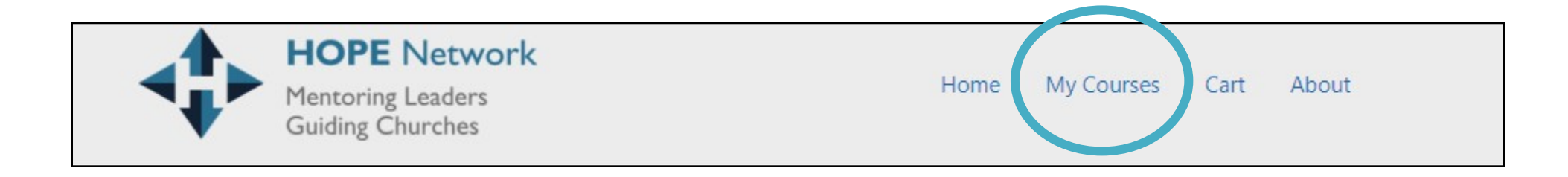

The course status for the course you purchased will show you are "enrolled."

However, if you have logged out, you must log back in. See next slide for instructions.

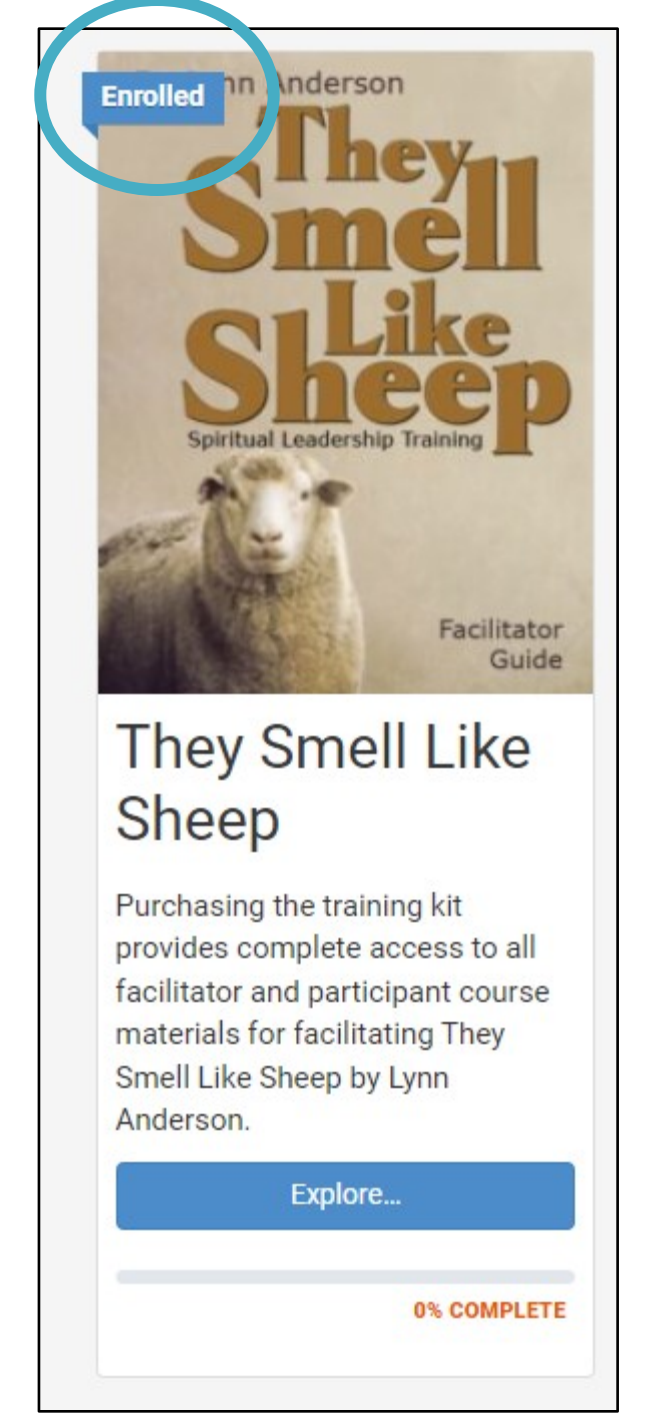

#### Thank you for your interest!

Lynn Anderson's *They Smell Like Sheep resource kit*, has helped countless church leaders find an effective pathway to tending, feeding, and watching over their flocks. Purchasing this kit gives you immediate access to the original Facilitator Guide, Participant Guide, and training videos presented by Lynn Anderson. Please scroll down to purchase the material.

| Customer Information | Already have an account? Log in | Your Order |
|----------------------|---------------------------------|------------|
| Email Address *      |                                 | Product    |
| Email Address        |                                 | Hoddet     |

If you logout after purchasing your course, you may login again via the login link on the course purchase page.

Dr. Lynn Anders

This page is accessed by clicking the "explore" button on courses on the hopenetworkonline.com homepage.

See next slide for an image and location of the explore button..

## Click "explore" to launch your course..

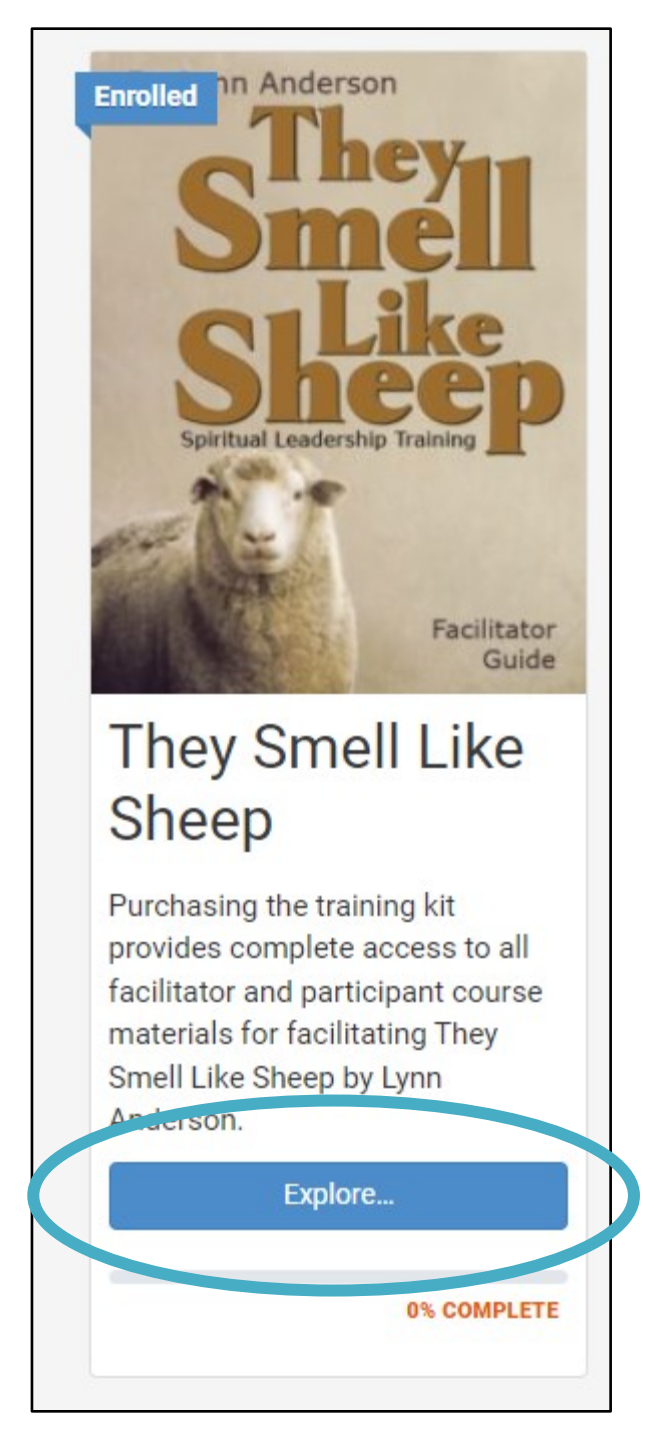

# Click "welcome" for a course overview..

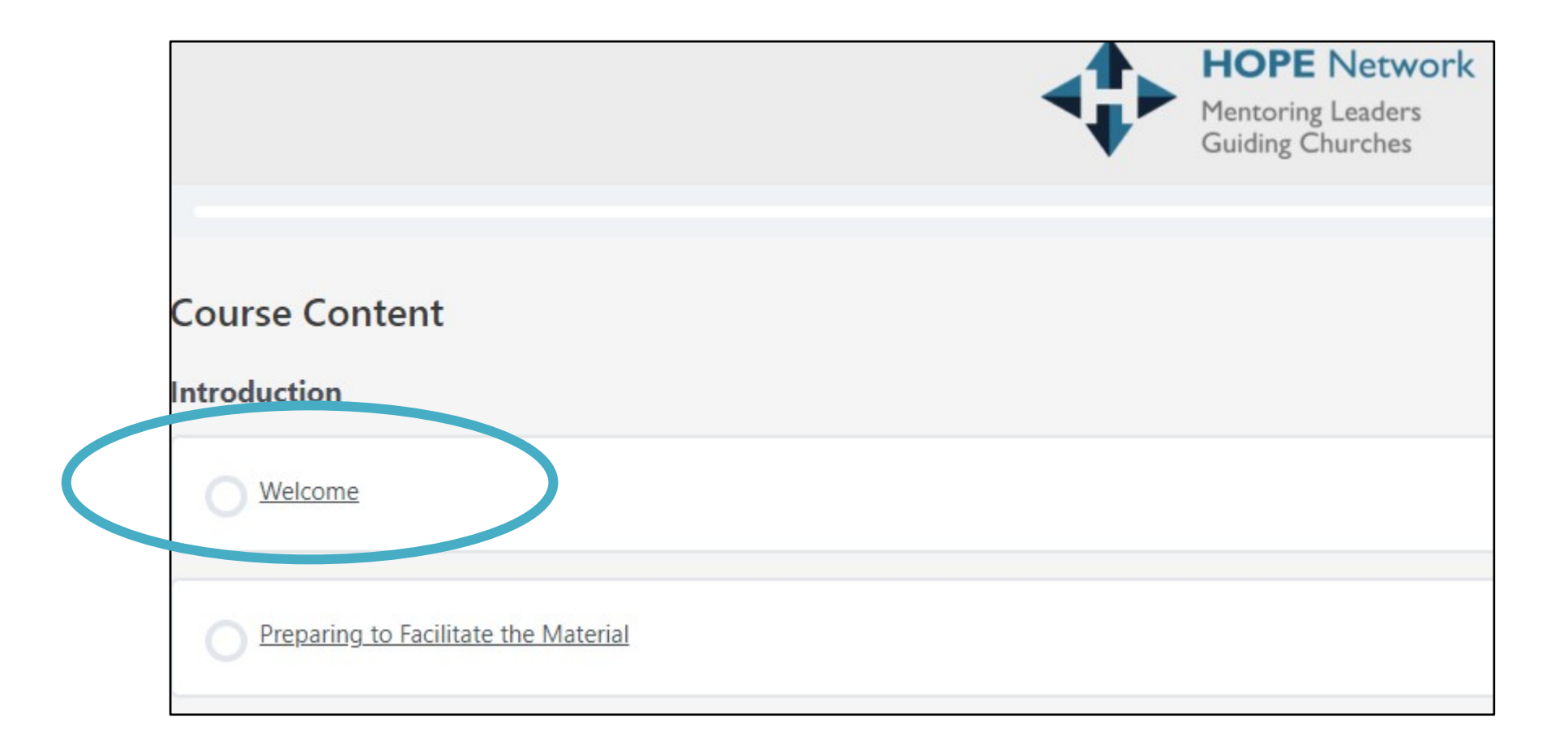

Click "Preparing to Facilitate the Material" to access course materials..

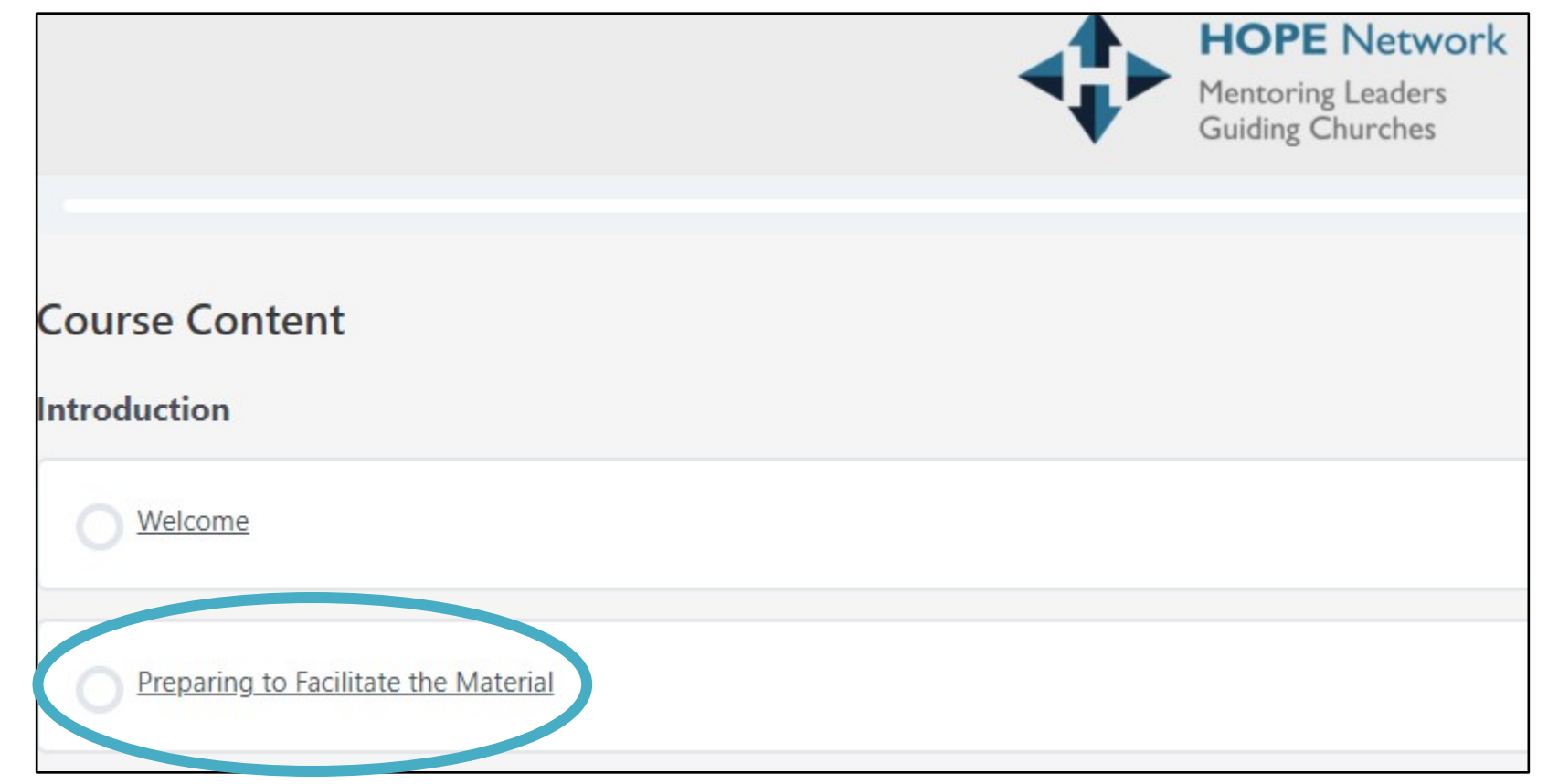

Click "Materials" to download facilitator and participant guides.

Once opened, print and distribute the guides

### Preparing to Facilitate the Material IN PROGRESS They Smell Like Sheep > Preparing to Facilitate the Material Materials Lesso To download the Facilitator's Guide and Participant Guide, please click the materials tab. Once you have downloaded the material, you may progress to Session One - Stepping Into the Pasture. < Previous Lesson Next Lesson > **Mark Complete** Back to Course

Progress through the course by simply pressing the "Next Lesson" button at the conclusion of each lesson.

Enjoy the course!

| They Smell Like She                | p > Preparing to Facilitate the Material                                                                                      | IN PROGRESS                        |
|------------------------------------|----------------------------------------------------------------------------------------------------|------------------------------------|
| Lesson                             | Materials                                                                                                    |                                    |
|                                    |                                                                                                    |                                    |
|                                    |                                                                                                    |                                    |
| o download the<br>ne material, you | Facilitator's Guide and Participant Guide, please click the mater<br>may progress to Session One – Stepping Into the Pasture. | ials tab. Once you have downloaded |
| o download the<br>1e material, you | Facilitator's Guide and Participant Guide, please click the mater<br>may progress to Session One – Stepping Into the Pasture. | ials tab. Once you have downloaded |
| o download the<br>ne material, you | Facilitator's Guide and Participant Guide, please click the mater<br>may progress to Session One – Stepping Into the Pasture. | ials tab. Once you have downloaded |